# **Registration Instructions**

## 1. Go to the registration page

https://my.aas.org/services/AAS\_Member/Events/Event\_Display.aspx?EventKey=WTR\_20R

#### 2. Login with your AAS username and password.

Use "Forgot Username?" or "Forgot Password?" links if you forgot your credentials.

If you don't have account in our database "Create a New Account".

Search our database before creating an account to see if you already have an account before creating duplicate.

Please search below to see if you already have an account:

| Last Name Starts<br>With  |  |
|---------------------------|--|
| First Name Starts<br>With |  |
| Institution               |  |
| Find                      |  |

If you need assistance, please contact <a href="mailto:reg-help@aas.org">reg-help@aas.org</a>

### 3. Select "Register Myself"

Register Myself

### 4. Select "Full Meeting Non-Member Registration" for the discount code to work.

| Registration Options                                         |        |
|--------------------------------------------------------------|--------|
| O Full Meeting Registration (based on AAS Membership)        | 297.00 |
| Full Meeting Non-Member Registration                         | 473.00 |
| O Graduate Student Non-Member Full Meeting Registration      | 149.00 |
| O Undergraduate Student Non-Member Full Meeting Registration |        |
| O Amateur Non-Member Full Meeting Registration               |        |
| O Press Registration                                         |        |

5. Answer all required questions and "Save Responses".

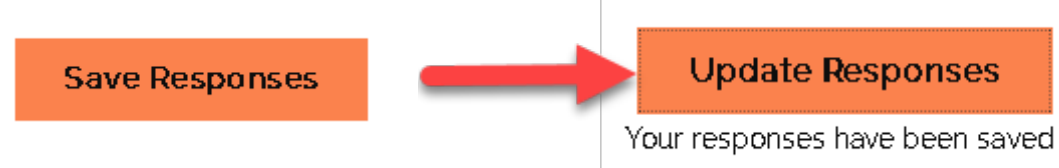

6. Add any other registration options (workshops) you would like to participate in, and "Proceed to Checkout".

Note: Provided discount code only applies to the main registration fee. You still need to pay full price for the workshops.

Proceed to Checkout

Submit Order

### 7. Use promocode provided to apply the discount to the registration fee.

Once you apply the Promotional Code the registration fee will adjust to member price.

| Item Total                         | 297.00           |                             |
|------------------------------------|------------------|-----------------------------|
| Shipping                           | 0.00             |                             |
| Handling                           | 0.00             |                             |
| TRANSACTION GRAND TOTAL            | 297.00           |                             |
| Promotional Code                   | Apply            |                             |
| Promotion applied. 176.00          | Payment Det      | ails                        |
|                                    | Payment amount   |                             |
|                                    | Payment method   | American Express 🗸          |
|                                    | *Card number     |                             |
|                                    | *Name on card    |                             |
|                                    | *Expiration date | ✓                           |
|                                    | *CSC             |                             |
|                                    | Card address     | 1667 K Street NW, Suite 800 |
|                                    |                  | Executive Office            |
|                                    |                  | Washington, DC 20006        |
| 8. Provide the payment information |                  | Choose another address      |
| and "Submit Order".                |                  |                             |